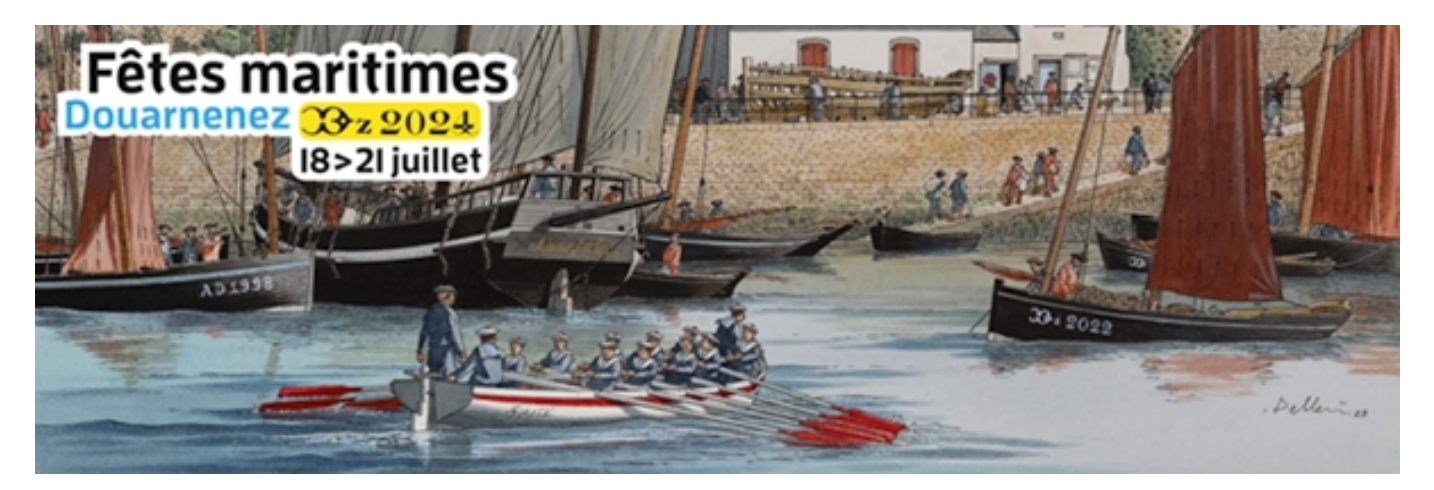

Pour rejoindre l'équipe bénévole permettre aux référents d'équipes de renseigner les plannings qui vous seront remis pendant l'évènement, nous vous demandons de vous inscrire sur la plateforme Volunteo.

Voici la procédure à suivre pour créer ou retrouver son compte et rejoindre l'évènement de cette année :

# 1. Lien d'inscription

https://volunteo.com/fr/r/les-fetes-maritimes-douarnenez-2024

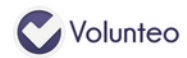

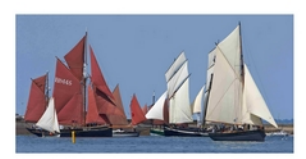

Les Fêtes maritimes Douarnenez 2024 Du jeudi 18 juillet 2024 au lundi 22 juillet 2024.

Fêtes du patrimoine maritime, avec une mise en valeur des nombreux bateaux traditionnels présents, des savoir-faire maritimes, des associations du patrimoine. Fête populaire et culturelle pour tous publics et accessible à tous.

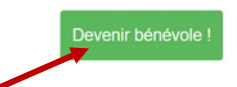

Cliquer sur <mark>« devenir bénévole ! »</mark>

Accueil À propos Connexion

#### 2. Créer un compte ou se connecter

| C Volur    | nteo                                                          |                  | Accuell                                                         | À propos              | Tarifs              | Contact            | Connexion              |
|------------|---------------------------------------------------------------|------------------|-----------------------------------------------------------------|-----------------------|---------------------|--------------------|------------------------|
|            | Les Fêtes maritimes Douarnenez 20                             | 024              |                                                                 |                       |                     |                    |                        |
|            |                                                               | J'               | ai déjà un com                                                  | ote                   |                     |                    |                        |
|            |                                                               |                  | Connexion                                                       |                       |                     |                    |                        |
|            | Je n'ai pas de compte                                         | Adresse email :  | Adresse email                                                   |                       |                     |                    |                        |
|            | Créer un compte                                               | Mot de passe :   | Mot de passe                                                    |                       |                     |                    |                        |
|            |                                                               |                  | Connexion<br>ous avez oublié votre mot de pas<br>Nous contacter | se ?                  |                     |                    |                        |
|            | /                                                             |                  |                                                                 |                       |                     |                    |                        |
| Vous n'ave | ez pas de compte : Cliquer sur <mark>« créer un compte</mark> | <mark>e »</mark> |                                                                 |                       |                     |                    |                        |
|            | Vous avez déjà un compte : renseig                            | nez votre mail e | et mot de passe                                                 | et clique             | er sur              | <mark>« cor</mark> | <mark>nexion »</mark>  |
| Votre      | mot de passe ne fonctionne pas ou vous l'avez c               | oublié ? Cliquez | sur <mark>« vous avez (</mark>                                  | <mark>oublié v</mark> | <mark>otre n</mark> | <mark>not d</mark> | <mark>e passe »</mark> |

Attention, Lors de la création de votre compte, il se peut qu'une notification apparaisse

| <b>Volunteo</b>              | Cette adresse email e        | st déjà utilisée   | Accueil        | À propos       | Tarifs Co     | ontact | Connexion |
|------------------------------|------------------------------|--------------------|----------------|----------------|---------------|--------|-----------|
| Les Fêtes maritim            | es Douarnenez 202            | 24 - Inscription   | Déjà inscrit ? | Connectez-v    | ous ci-dessus |        |           |
| Informations personnelles    | Informations complémentaires | Équipes souhaitées |                | Disponibilités |               |        |           |
| Prénom                       | Jean                         |                    |                |                |               |        |           |
| Nom                          | Dupond                       |                    |                |                |               |        |           |
| Adresse email                | jeandupond@test.fr           |                    |                |                |               |        |           |
| Vérification de l'email      | jeandupond@test.fr           |                    |                |                |               |        |           |
| Votre mot de passe           | •••••                        |                    |                |                |               |        |           |
| Vérification du mot de passe |                              |                    |                |                |               |        |           |

Si vous avez déjà été bénévole lors d'une des éditions depuis 2018, il se peut que nous ayons déjà renseigné vos informations personnelles sur la plateforme. Dans ce cas, cliquez sur « vous avez oublié votre mot de passe ? » (voir image 2) pour réinitialiser votre mot de passe. Une fois connecté, vous pouvez continuer votre inscription. N'oubliez pas de vérifier que vos informations personnelles sont bien à jour.

3. Renseignez vos informations complémentaires et équipes souhaitées

| Volunteo Aide Événements Mo | on compte                    |                    |                 |
|-----------------------------|------------------------------|--------------------|-----------------|
|                             | L'utilisateur a été c        | réé avec succès.   |                 |
| Les Fêtes maritim           | es Douarnenez 20             | 24 - Informations  | complementaires |
| Informations personnelles   | Informations complémentaires | Équipes souhaitées | Disponibilités  |
| Barmia Bataau               | Non                          |                    |                 |
| Fernis Bateau               | NOT                          |                    | •]              |
| T-Shirt                     | XL (homme)                   |                    | v               |
|                             | Enregi                       | strer              |                 |

Pour les vacations en mer, merci de préciser si vous avez bien votre permis bateau.

| Volunteo Aide Événements                                                      | Mon compte                                                                                                 |                                         |                |
|-------------------------------------------------------------------------------|----------------------------------------------------------------------------------------------------|-----------------------------------------|----------------|
| Équipes souha                                                                 | itées                                                                                                    |                                         |                |
| Informations personnelles                                                     | Informations complémentaires                                                                               | Équipes souhaitées                      | Disponibilités |
| Merci d'indiquer à quelle(s) équipe(s<br>Si vous n'avez pas de préférences, v | ) vous souhaitez participer.<br>rous pouvez cocher la case "Toutes les équipes".                           |                                         |                |
| Équipe                                                                        | Description                                                                                                |                                         | Sélectionner   |
| Accueil Equipage                                                              | Avant festival: préparation des dotations (box), m<br>Pendant le festival: Accueillir et informer les équi | ise en place et décor du stand<br>pages | D              |
| Buvettes                                                                      | service des boissons dans les buvettes                                                                     |                                         |                |
| Camping                                                                       |                                                                                                    |                                         |                |
| Circulation                                                                   |                                                                                                    |                                         |                |
| Développement durable                                                         | prévention des déchets et des pollutions sur site                                                          |                                         |                |
| Embarcation de surveillance                                                   | permis bateau obligatoire                                                                                  |                                         |                |

Choisissez jusqu'à 3 équipes, si vous n'êtes pas familier avec les postes proposés, cochez la case 'toutes les équipe'

| Treizour à la godille     |                                                                     |   |   |
|---------------------------|---------------------------------------------------------------------|---|---|
| _Toutes les équipes_ Si v | ous n'avez pas de préférence, nous vous proposerons une affectation | ł |   |
| Précision éventuelle      | Vous pouvez indiquer ici vos souhaits précis de poste               |   | ĥ |
|                           | Enregistrer                                                         |   |   |

# 4. Indiquez vos disponibilités 🥄

| Cliquez sur <mark>'ajouter un créneau'</mark>                                                                          |                                   |
|----------------------------------------------------------------------------------------------------|-----------------------------------|
| Volunteo Aide Événements Mon compte                                                                                    |                                   |
| Les Fêtes maritimes Douarnenez 2024 / Bénévoles / jean dupond / Disponibilités                                         |                                   |
| Disponibilités                                                                                                    |                                   |
| Informations personnelles Informations complémentaires                                                                 | Équipes souhaitées Disponibilités |
| Merci d'indiquer vos périodes de disponibilité.<br>Vous pouvez ajouter autant de disponibilités que vous le souhaitez. |                                   |
|                                                                                                    | + Ajouter un créneau              |

Pour ajouter une disponibilité, merci de cliquer sur le bouton de droite.

Précisez vos dates de <mark>début</mark> et date de fin de disponibilités, ainsi que les heures. Si vous êtes disponible sur les quatre jours de fêtes (et les jours suivant pour le démontage) renseignez un seul créneau (vérifier que vos disponibilité englobe bien la date de début 18 Juillet, et de fin 22 juillet de l'évènement).

| Jisponibilite | I           | Début      |             | K   |       |    |    | /  | F | in         |             |      |       |     |    |    |
|---------------|-------------|------------|-------------|-----|-------|----|----|----|---|------------|-------------|------|-------|-----|----|----|
|               |             | 0          |             | mai | rs 20 | 24 |    | 0  |   | 0          | į           | janv | ier 2 | 025 |    | 0  |
|               |             | L          | м           | м   | J     | v  | s  | •  |   | L          | м           | м    | J     | v   | s  | D  |
|               |             |            |             |     |       | 1  | 2  | 3  |   |            |             | 1    | 2     | 3   | 4  | 5  |
|               |             | 4          | 5           | 6   | 7     | 8  | 9  | 10 |   | 6          | 7           | 8    | 9     | 10  | 11 | 12 |
|               |             | 11         | 12          | 13  | 14    | 15 | 15 | 17 |   | 13         | 14          | 15   | 16    | 17  | 18 | 19 |
|               |             | 18         | 19          | 20  | 21    | 22 | 23 | 24 |   | 20         | 21          | 22   | 23    | 24  | 25 | 26 |
|               |             | 25         | 26          | 27  | 28    | 29 | 30 | 31 |   | 27         | 28          | 29   | 30    | 31  |    |    |
|               |             | Heu        | re          | 1   | 2:00  |    |    |    |   | Heu        | re          | 1    | 2:00  |     |    |    |
|               |             | Heu<br>Min | res<br>utes |     |       |    |    |    |   | Heu<br>Min | res<br>utes |      |       |     |    |    |
|               |             | Ma         | inten       | ant |       |    |    |    | - | Ма         | inter       | ant  |       |     |    |    |
|               | Commentaire |            |             |     |       |    |    |    |   |            |             |      |       |     |    |    |

Si vous avez des jours/heures indisponibles, <mark>ajoutez plusieurs créneaux</mark>, et indiquez plus de <mark>précisions en</mark> <mark>commentaire</mark> si nécessaire. Une fois cette étape terminée, cinquez <mark>sur 'terminé'</mark>

| Disponibilité                | S                     |                           |                   |                    |               |                    |
|------------------------------|-----------------------|---------------------------|-------------------|--------------------|---------------|--------------------|
| Informations personn         | elles                 | Informations complémentai | res               | Équipes souhaitée. | Dis           | sponibilités       |
|                              |                       |                           |                   |                    | $\sim$        |                    |
| Merci d'indiquer vos période | es de disponibilité.  |                           |                   |                    |               |                    |
| Vous pouvez ajouter autant   | de disponibilités que | vous le souhaitez.        |                   |                    |               |                    |
|                              |                       |                           |                   |                    |               |                    |
|                              |                       |                           |                   |                    |               | × <u>×</u>         |
|                              |                       |                           |                   |                    | + Ajouter     | un créneau Terminé |
|                              |                       |                           | 0004              |                    |               |                    |
| < > Aujourd'hui              |                       |                           | mars 2024         |                    |               | Mois Semaine Jour  |
|                              |                       |                           |                   |                    |               |                    |
| lun.                         | mar.                  | mer.                      | jeu.              | ven.               | sam.          | dim.               |
| <b>lun.</b> 26               | <b>mar.</b> 27        | <b>mer.</b> 28            | <b>jeu.</b> 29    | ven.<br>1          | <b>sam.</b> 2 | dim.<br>3          |
| <b>lun.</b> 26               | <b>mar.</b> 27        | <b>mer.</b><br>28         | <b>jeu.</b><br>29 | ven.<br>1          | sam.<br>2     | dim.<br>3          |
| <b>lun.</b> 26               | <b>mar.</b> 27        | <b>mer.</b><br>28         | <b>jeu.</b><br>29 | ven.<br>1          | <b>sam.</b> 2 | dim.<br>3          |
| <b>lun.</b> 26               | <b>mar.</b> 27        | <b>mer.</b><br>28         | <b>jeu.</b><br>29 | ven.<br>1          | sam.<br>2     | dim.<br>3          |
| <b>lun.</b> 26               | <b>mar.</b> 27        | <b>mer.</b><br>28         | <b>jeu.</b> 29    | ven.<br>1          | sam.<br>2     | dim.<br>3          |

### 5. Consultez ou modifier vos informations sur votre page bénévole

Une fois votre inscription réalisée, et celle-ci validée par l'équipe bénévole, vous pouvez consulter votre page bénévole et modifier vos informations si nécessaires.

| Volunteo Aide Événements Mon c                                     | ompte               |                          |                       |                                      |
|--------------------------------------------------------------------|---------------------|--------------------------|-----------------------|--------------------------------------|
|                                                                    |                     |                          |                       |                                      |
| Postes affectés<br>Vous n'êtes affecté à aucun poste pour le momen | t.                  |                          |                       |                                      |
| Équipes souhaitées                                                 | Statistics d'équipe | Disponibilités           |                       | Constant Modifier mes disponibilités |
| _Toutes les équipes_                                               |                     | Début                    | Fin                   | Commentaire                          |
| Commentaire je suis un test ne pas m'inclure au planning           |                     | lundi 18 mars 2024 12:00 | mardi 23 juillet 2024 | 12:00                                |
| Informations complementaire                                        | 8                   |                          |                       | *                                    |
|                                                                    | 5                   |                          |                       | SP Modifier                          |
| Permis Bateau                                                      | 5                   | Non                      |                       | ₩ Modifier                           |

Vous pourrez une fois les plannings définis par les référents d'équipe (entre début Juin et début du festival), vous pouvez consulter les postes sur lesquels vous serez affectés. Ceux-ci peuvent être soumis à modification, nous vous remettrons une fiche de postes avec les horaires définitifs à l'accueil bénévole sur le festival lorsque vous viendrez retirer vos vacations (Teeshirt, bracelet repas et boisson...).